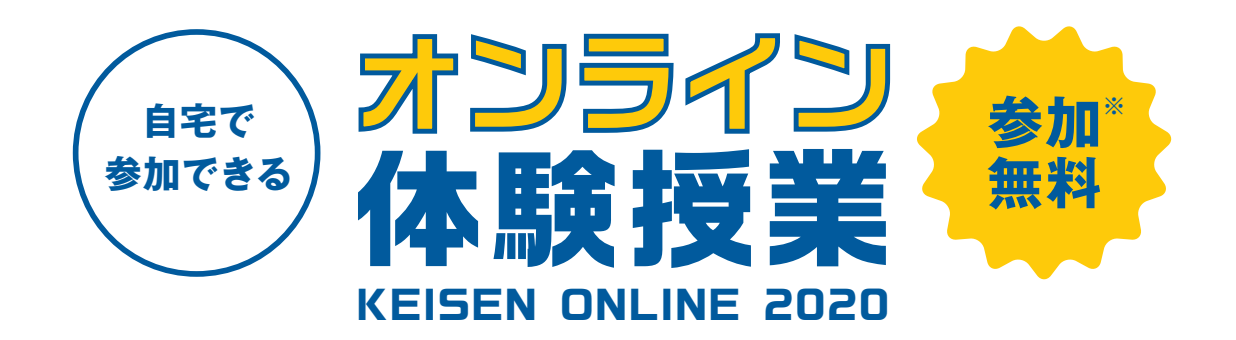

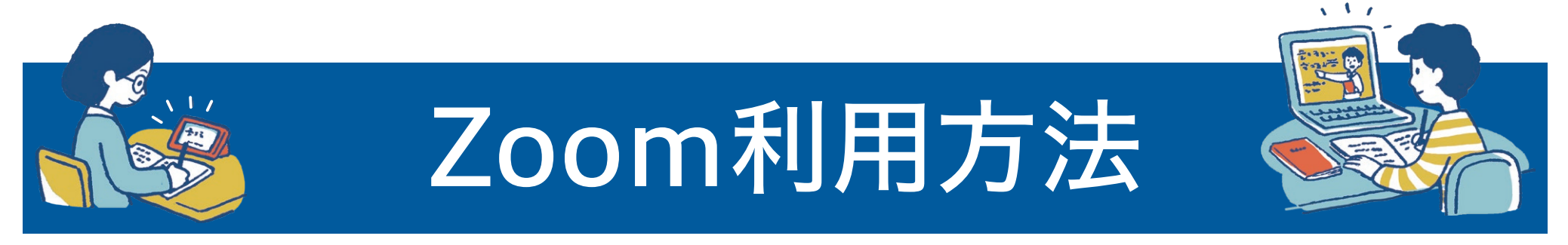

※通信費は自己負担となります。

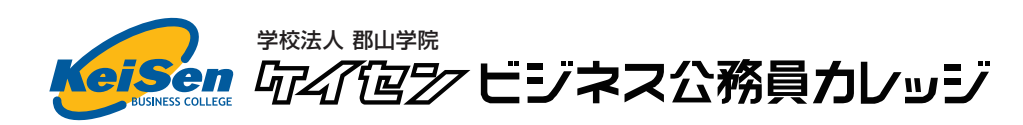

「最高」の学習環境であなたの「夢」をかなえる学校。

### はじめに

01

オンライン体験授業に参加する際に、以下をご準備いただく必要がございます。

#### ● 端末の準備

• パソコン、スマートフォン、タブレットのいずれか

| 端末の                      | 選択方法                             |
|--------------------------|----------------------------------|
| パソコンに                    | パソコンに                            |
| 内蔵カメラが <u>ある</u> 場合      | 内蔵カメラが <u>ない</u> 場合              |
| 大画面での映像が見れるため、           | 映像の入力ができる機器、 <mark>タブレットや</mark> |
| <u>パソコン</u> での参加をおすすめします | <u>スマートフォン</u> での参加をおすすめします      |

### ● インターネットに接続できる環境

Wi-Fiもしくは4G/LTEの接続
 ※通信費は自己負担となります。

### ● アプリケーションのダウンロード

「Zoom Cloud meeting」(無料)
 ※次ページ以降に記載の手順に沿って、ダウンロードして下さい。

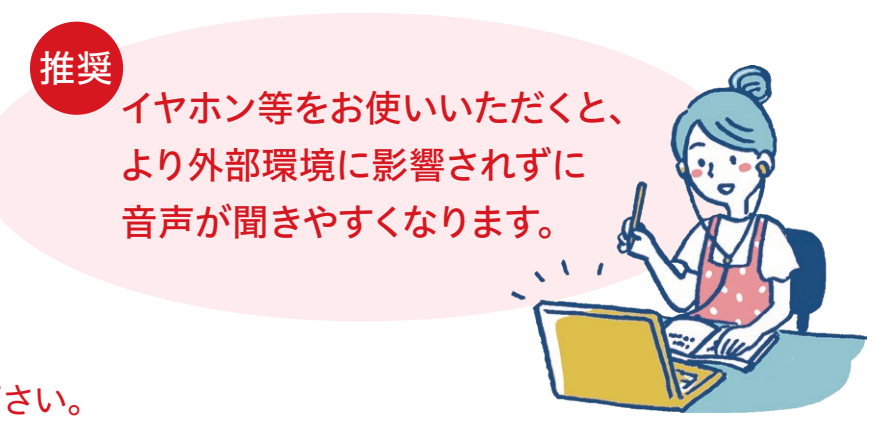

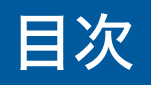

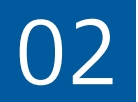

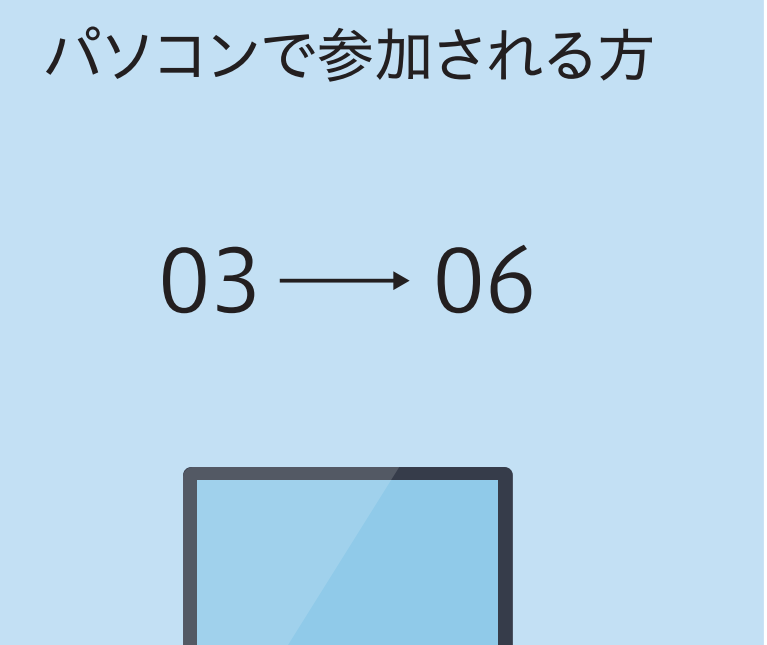

スマートフォンおよび タブレットで参加される方 (iOSおよびAndroidデバイス)

07 → 10

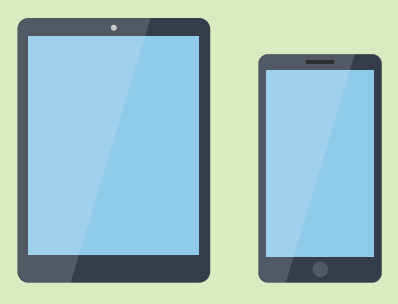

## パソコンで参加の場合(1/4)

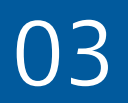

### Zoomのウェブサイトにアクセスいただき、ダウンロードして下さい。

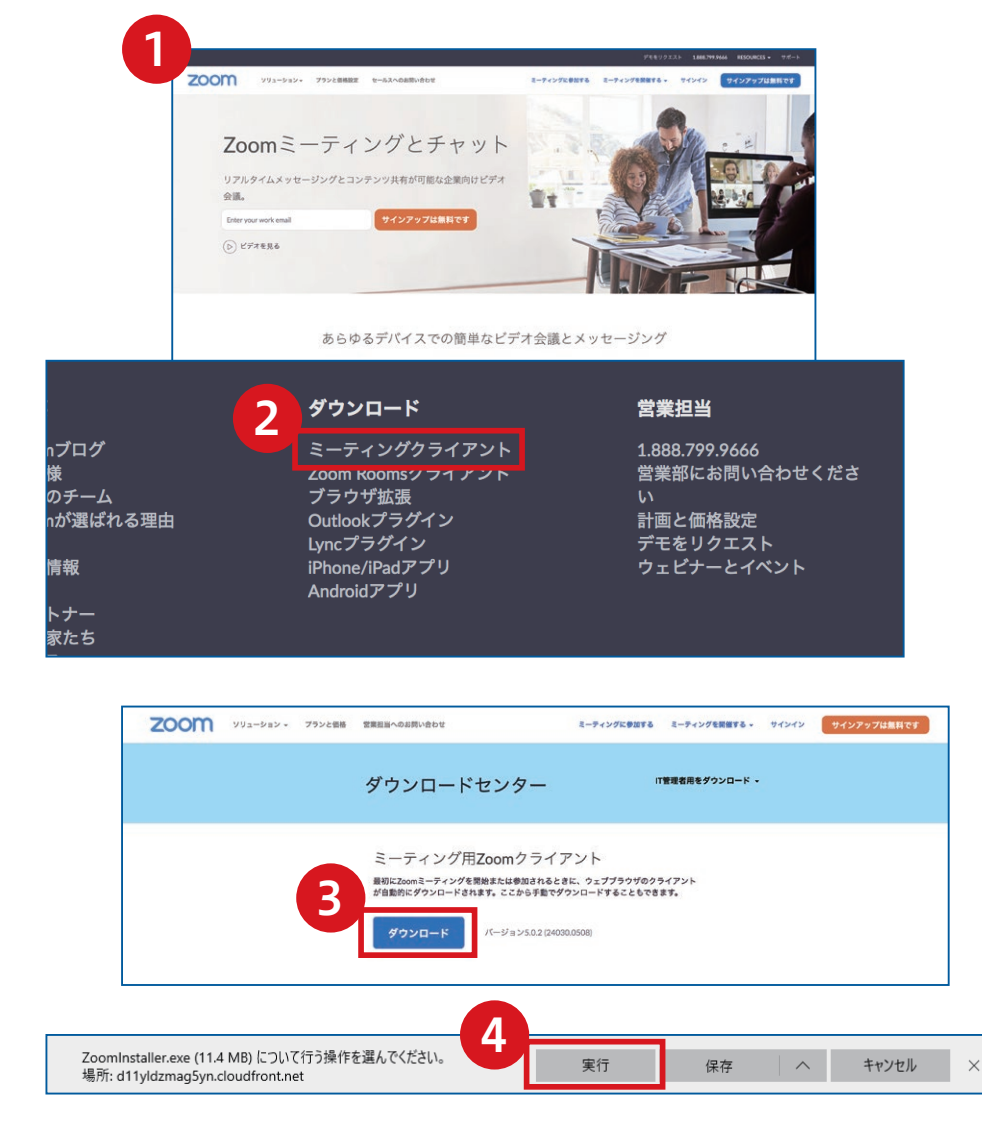

●対応しているバージョン
 Windows7、8、8.1、10
 Mac OS X、Mac OS 10.7以降

- ① ブラウザを立ち上げ、<u>https://zoom.us/</u> アクセスします。
  - (注)サポートされるブラウザはInternet Explore7以降、 Firefox、Chrome、Safari5以上です。
- ページの一番下までスクロールし、「ダウンロード」欄にある 「ミーティングクライアント」をクリックします。
- ③ ダウンロードセンターのページにある ミーティング用Zoomクライアントの 「ダウンロード」をクリックします。
- ダイアログが表示されるので「実行」をクリックします。
  インストールが開始されますので、
  指示に従ってインストールを行ってください。

### パソコンで参加の場合(2/4)

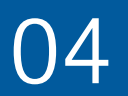

### Zoomのウェブサイトにアクセスいただき、ダウンロードして下さい。

| zoom                     |  |
|--------------------------|--|
| ミーティングに参加                |  |
| サインイン                    |  |
|                          |  |
| パージョン:5.0.0 (23186.0427) |  |

5 インストール終了後、「Zoomクラウドミーティング」 ウィンドウが表示されます。

以上でアプリケーションの準備は完了となります。

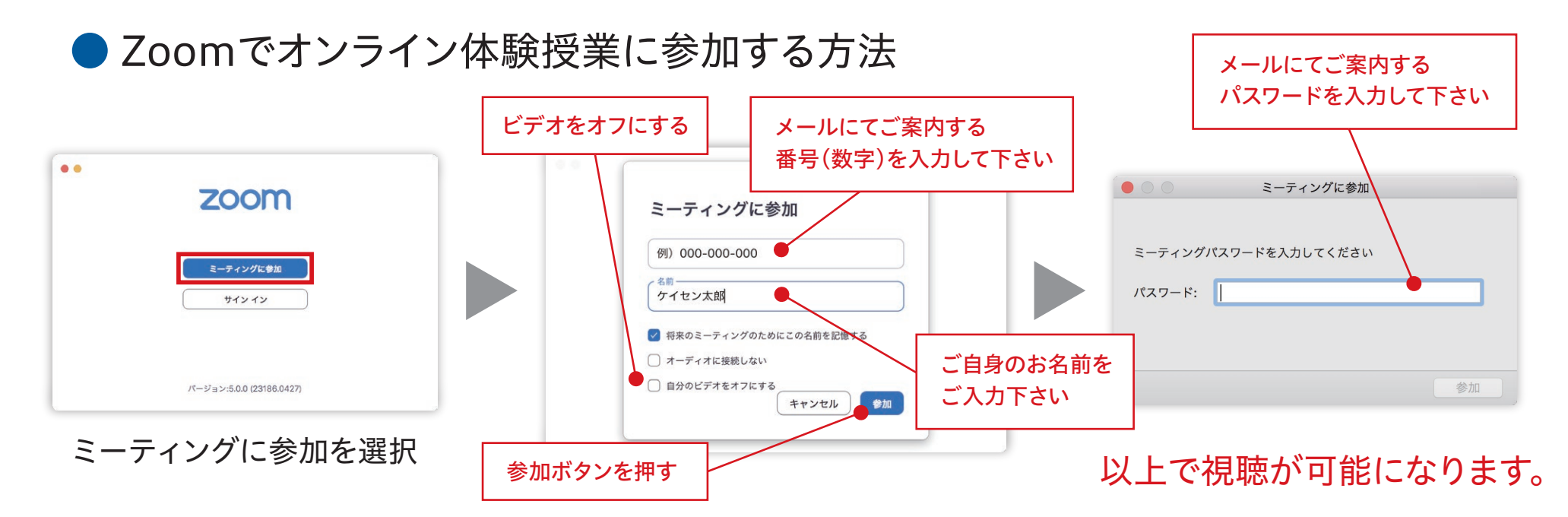

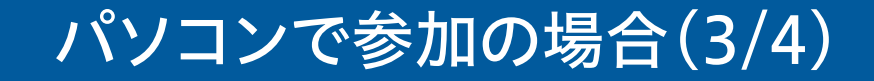

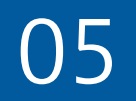

### ● 基本的な画面操作について

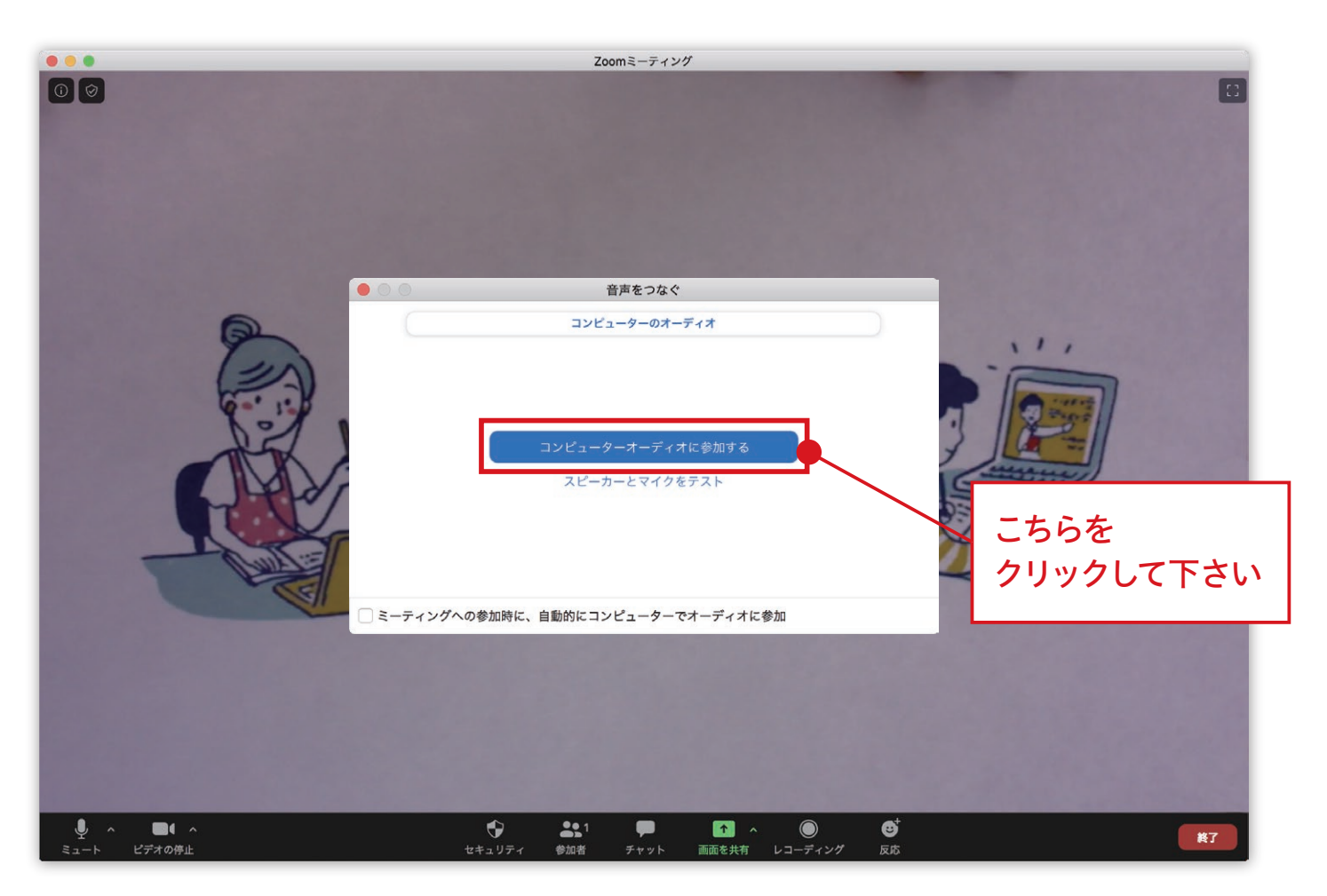

#### ビデオ会議が開始されます。「コンピューターでオーディオに参加する」をクリックしてください。

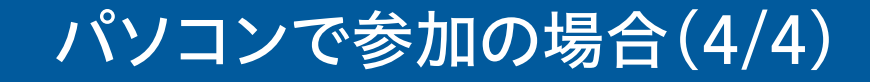

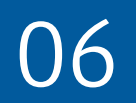

### ● 基本的な画面操作について

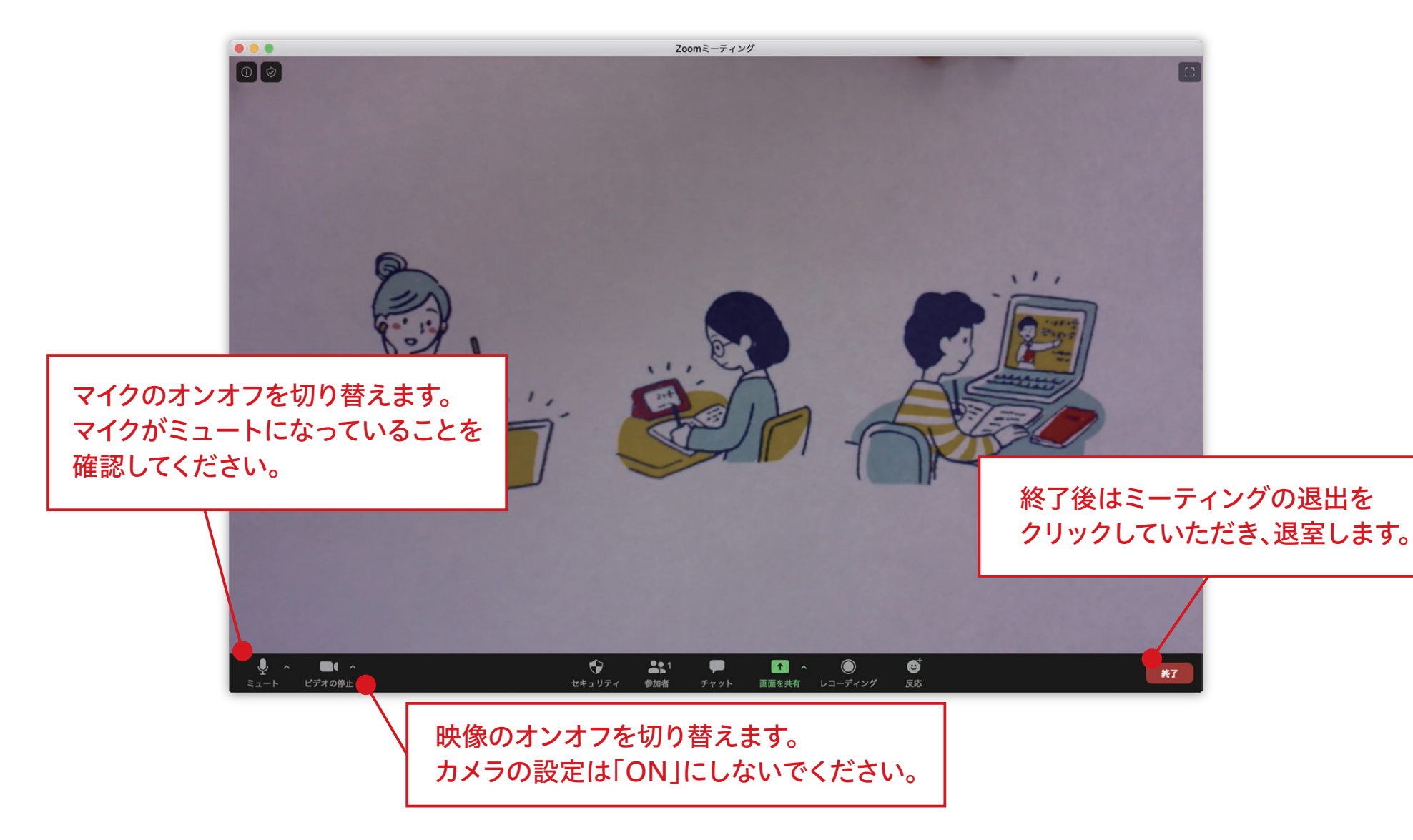

# スマートフォンもしくはタブレットで参加の場合(1/4)

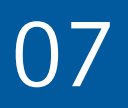

App StoreおよびGoogle Playより、
 アプリケーションをインストールして下さい。

●対応しているバージョン iOS 7.0以降/Android 4.0x以降

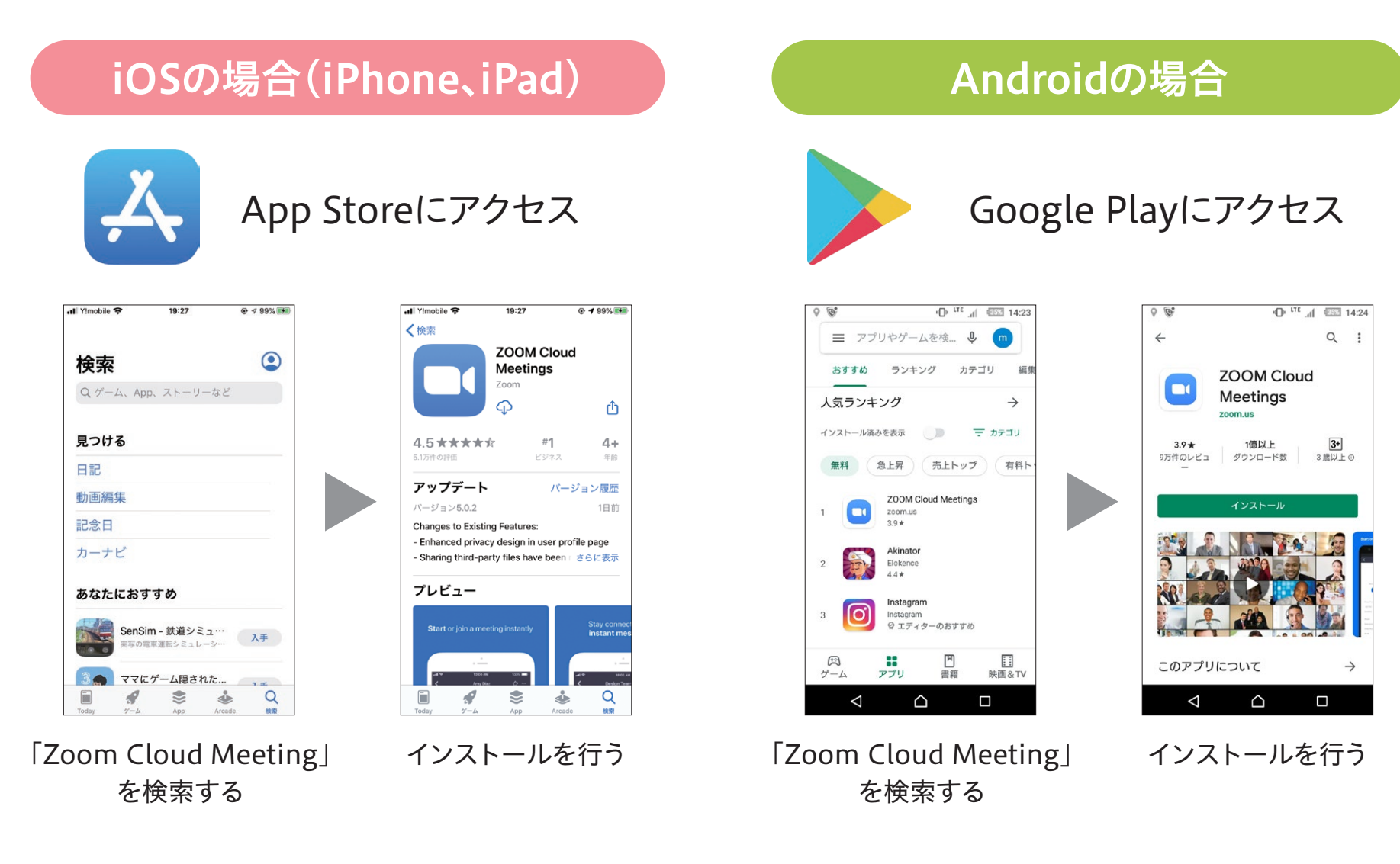

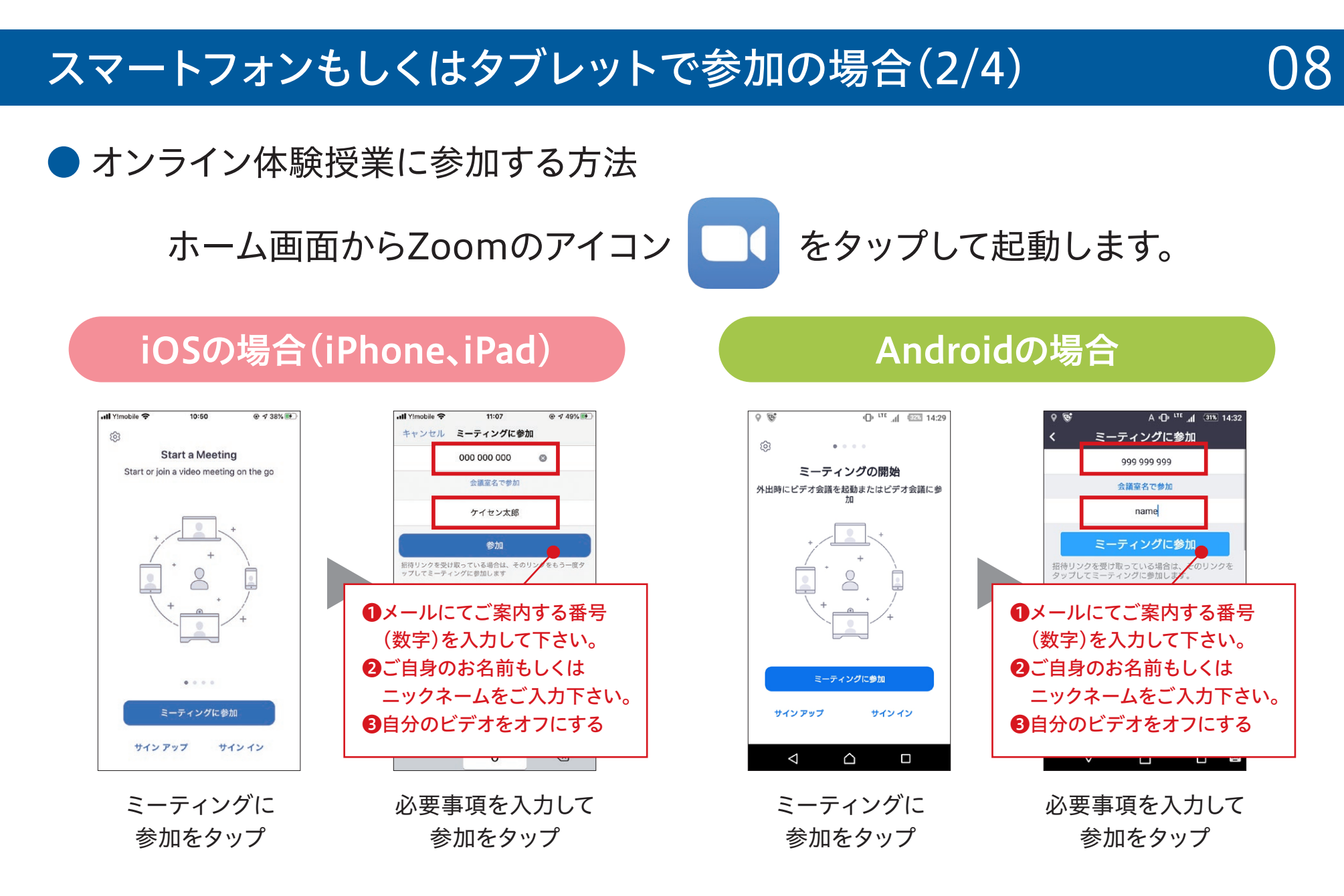

④メールにてご案内する「パスワード」を入力して下さい。視聴が可能になります。

# スマートフォンもしくはタブレットで参加の場合(3/4)

基本的な画面操作について

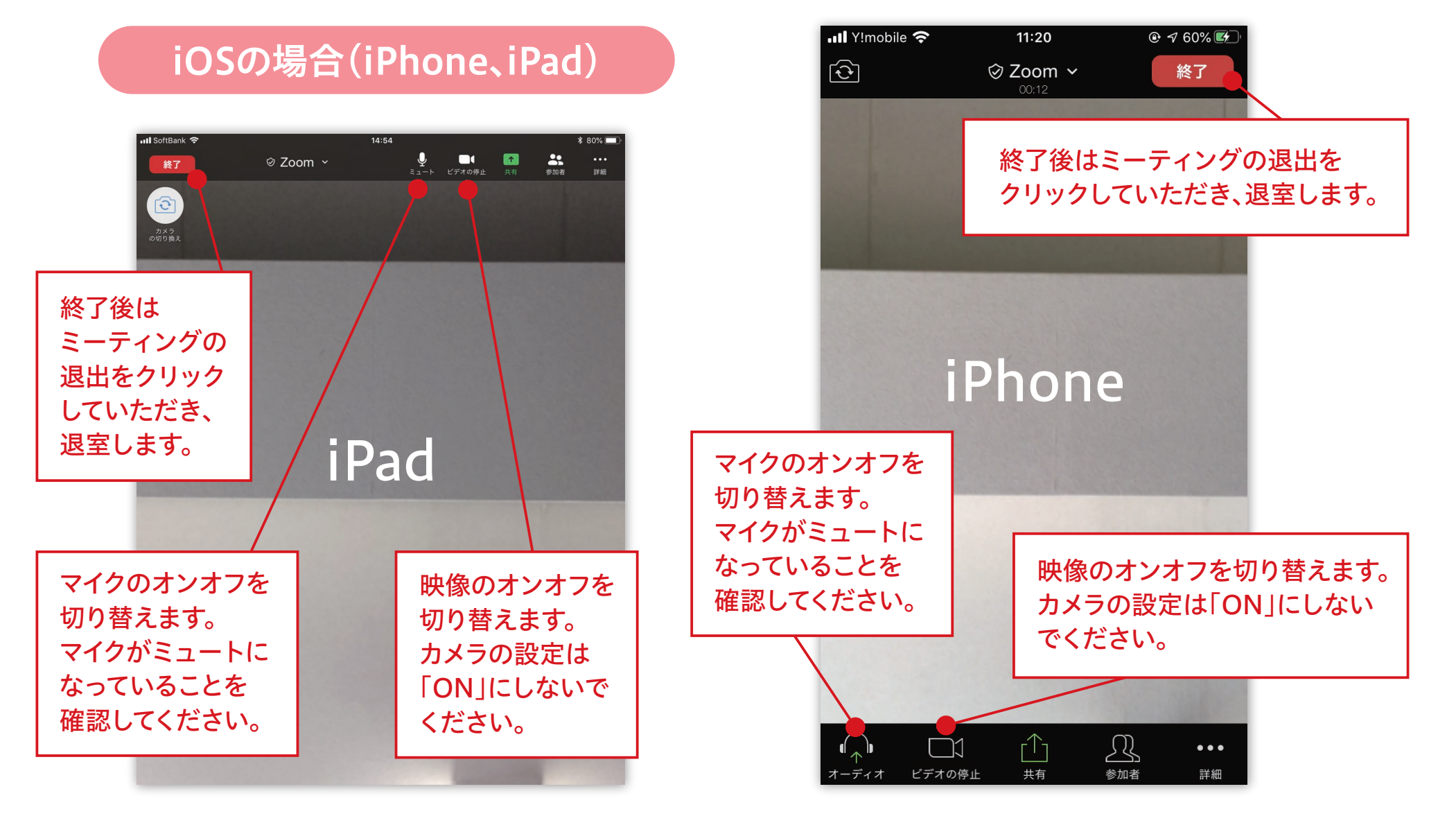

09

# スマートフォンもしくはタブレットで参加の場合(4/4)

#### 基本的な画面操作について

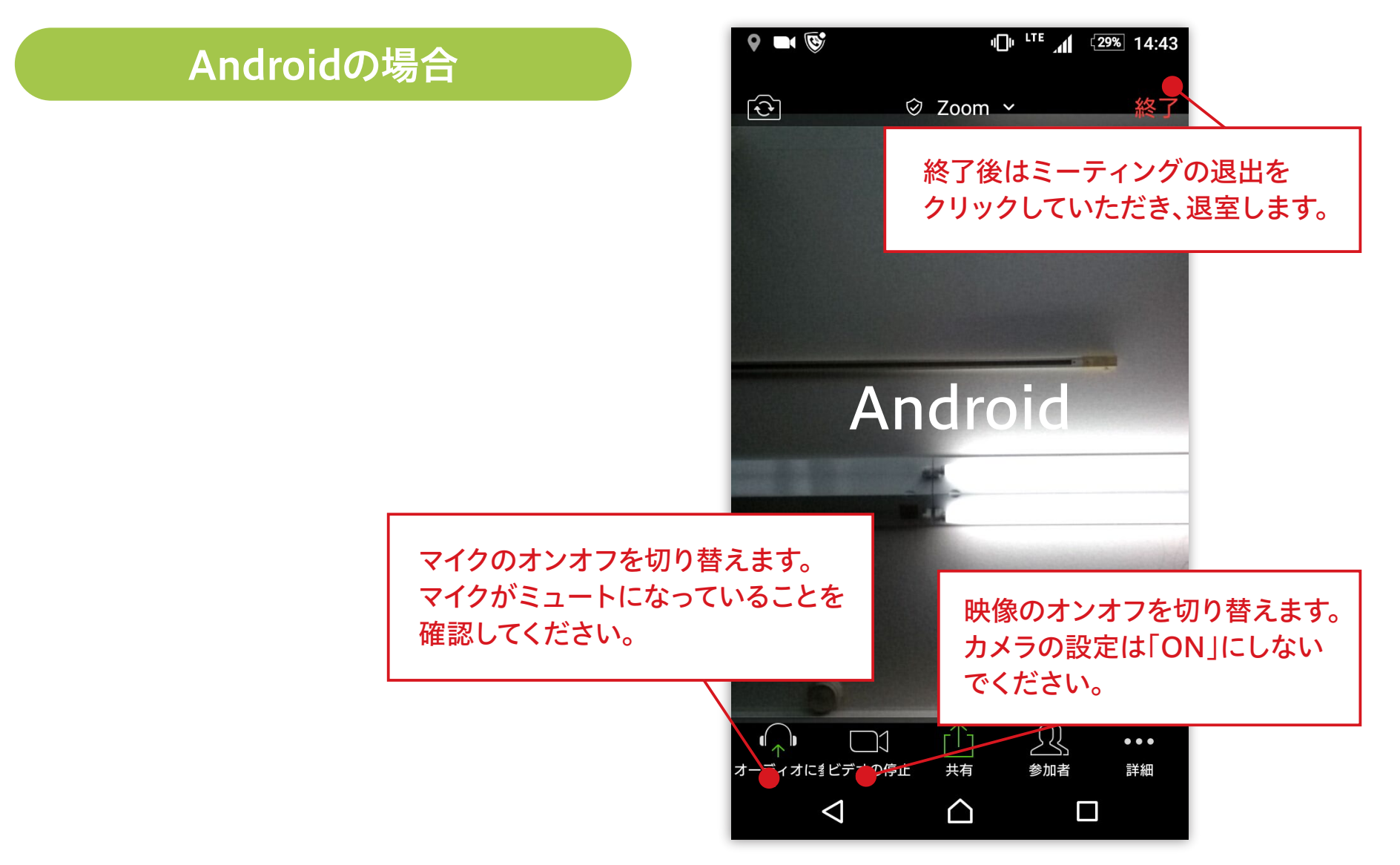

10

# 困ったときは(1/3)

# 11

### ● 音が聞こえない場合

### パソコンの場合

- •パソコン本体の音量設定を確認してください。(消音になっていないか、音量は適切か)
- Zoom上のマイク・スピーカーの設定を確認してください。

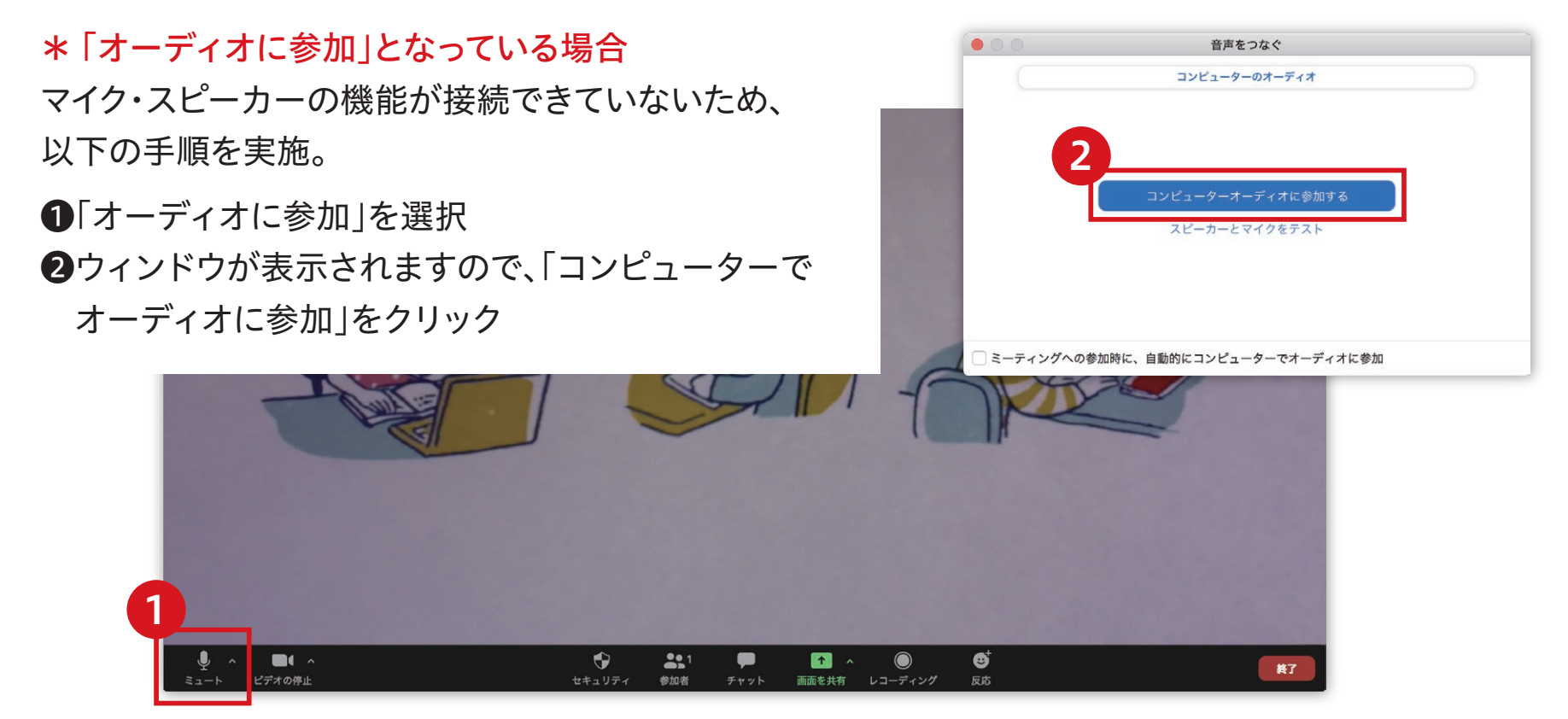

# 困ったときは(2/3)

# 12

### ● 音が聞こえない場合

#### パソコンの場合

• 正しいマイクとスピーカーがパソコンに認識されているか確認してください。

#### \* 使用しているマイク・スピーカーを確認

使用している機器に、が付いているため、 PC内蔵のマイク・スピーカーの機能を使っている場合、 きちんと選択されているか確認してください。

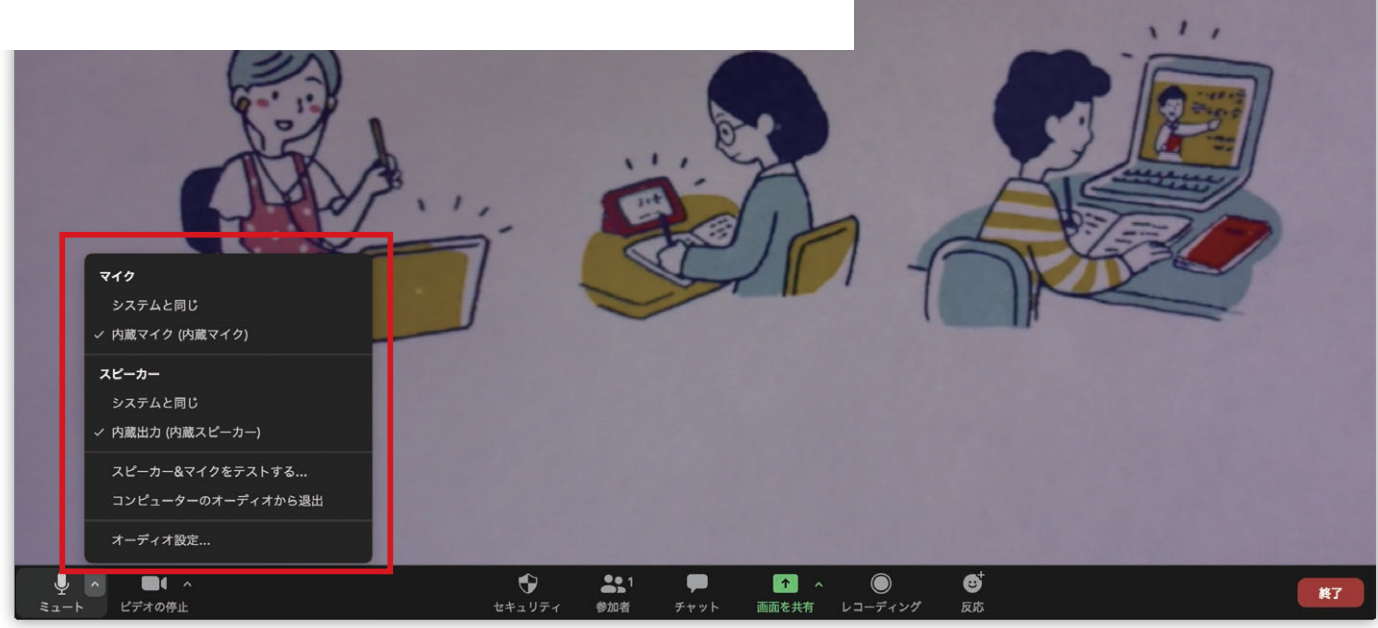

# 困ったときは(3/3)

### ● 音が聞こえない場合

### スマートフォン・タブレットの場合

- スマートフォン本体の音量設定を確認してください。
  (消音になっていないか、音量は適切か)
- Zoom上のマイク・スピーカーの設定を確認してください。

#### \* 「オーディオ」となっている場合

音声機能が接続できていないため、以下の手順を実施。 ●「オーディオに参加」を選択 2ウィンドウが表示されますので、

Androidの場合、「デバイス オーディオを介して通話」を選択。

iOSの場合、「インターネットを使用した通話」を選択。

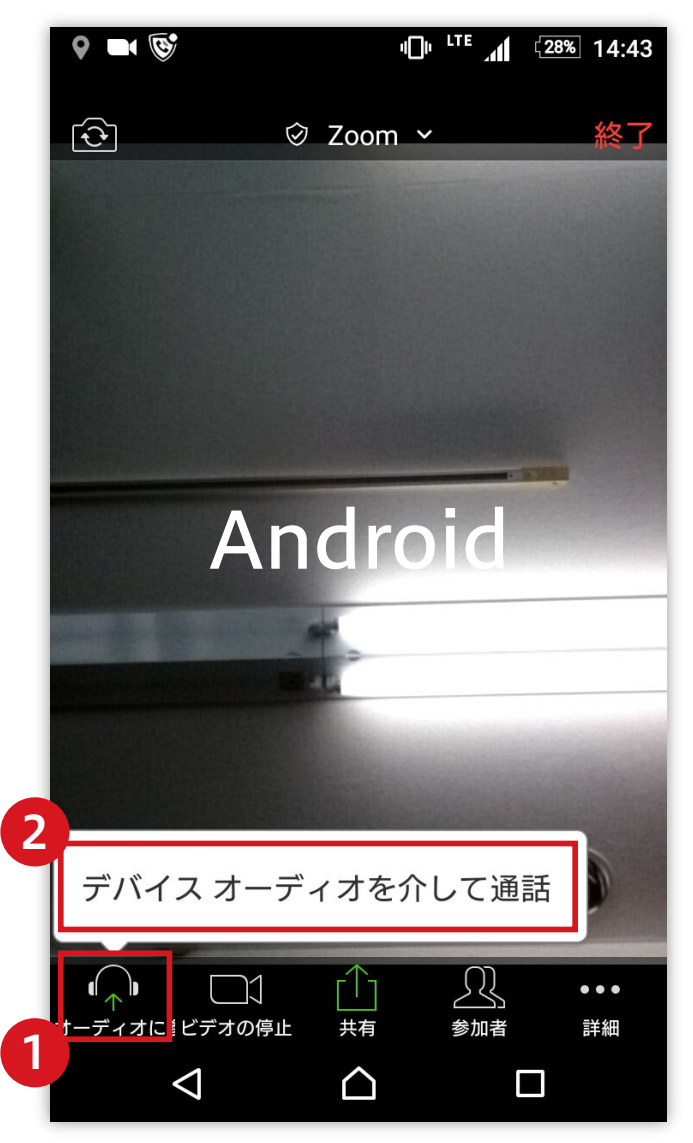